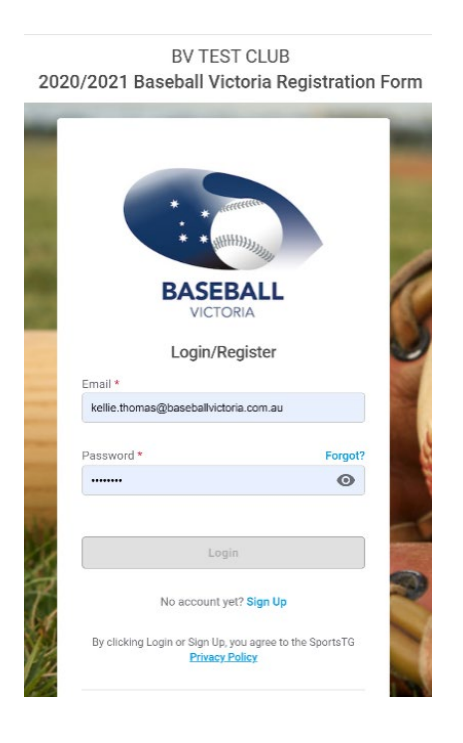

#### 1) Basic Info 2) Products 3) Questions 4) Summary 6) Payment 6) Success

#### Who would you like to register?

| Linked Participant |   |
|--------------------|---|
| Kellie Thomas      | 0 |
| Isabella Thomas    | 0 |

# **REGISTRATION PROCESS**

Select your club from the <u>Baseball</u> <u>Victoria</u> webpage

Enter your email and password.

If you have forgotten your password, select Forgot?

For further information on re-setting your password, click <u>HERE.</u>

Select the member you wish to register for.

If they are not on you list, select New Participant.

| New Participant |      |
|-----------------|------|
| New Participant | 0    |
|                 |      |
|                 | Next |

### 1 Basic Info 2 Products 3 Questions 4 Summary 5 Payment 6 Success

#### Let's add your basic details

Gender \*

| Basic Information                          |
|--------------------------------------------|
| Profile Image                              |
| Add Image                                  |
| First Name *                               |
| Please enter                               |
| Last Name *                                |
| Please enter                               |
| Birthdate*<br>DD MM YYYY                   |
| Day is required<br>Eg. Date / Month / Year |

Existing member details will automatically populate.

New members will need to add the information.

|        | Male                                                                                                    | 0                           |                          |
|--------|----------------------------------------------------------------------------------------------------|-----------------------------|--------------------------|
|        | Female                                                                                                    | 0                           |                          |
|        | Email *                                                                                                    |                             |                          |
|        | Please enter                                                                                                    |                             |                          |
|        | Mobile Number *                                                                                                    |                             |                          |
|        | AU +61   Please enter                                                                                                    |                             |                          |
|        | Member Type +                                                                                                    |                             |                          |
|        | Which member types are you registering as? *                                                                                                    |                             | Select your Member Type. |
|        | Club Scorer                                                                                                    |                             |                          |
|        | BV Player                                                                                                    |                             |                          |
|        | Club Volunteer                                                                                                    |                             |                          |
|        | Committee Member                                                                                                    |                             |                          |
|        | Club Coach                                                                                                    |                             |                          |
|        |                                                                                                    |                             |                          |
|        | ← Back                                                                                                    | Next                        |                          |
|        |                                                                                                    |                             |                          |
| 🐼 Bas  | sic Info 🖌 Products ( 3) Questions ( 4) Summary                                                                                                    | 5 Payment 6 Success         |                          |
|        |                                                                                                    | 0                           |                          |
|        | Are you from Aboriginal and/or Torres Strait Islander of                                                                                                    | origin? *                   |                          |
|        | No                                                                                                    |                             |                          |
|        | Do Not Wish to Disclose                                                                                                    |                             |                          |
|        | Do Not Wall to Disclose                                                                                                    | 0                           | Complete the remainde    |
|        | Home Address * Australia                                                                                                    | × •                         | registration form.       |
|        |                                                                                                    |                             | -                        |
|        | Melbourne Ballpark, Merton Street ALTONA                                                                                                    |                             |                          |
|        | Victoria 👻 3075                                                                                                    | 5                           |                          |
|        | First Name Parent 1 *                                                                                                    |                             |                          |
|        | Robyn                                                                                                    |                             |                          |
|        | Last Name Parent 1 *                                                                                                    |                             |                          |
|        | Thomas                                                                                                    |                             |                          |
|        | Email Parent 1 *                                                                                                    |                             |                          |
|        | mum@gmail.com                                                                                                    |                             |                          |
|        | Phone Parent 1 *                                                                                                    |                             |                          |
|        | AU +61 🔻 0487 107 327                                                                                                    |                             |                          |
|        |                                                                                                    |                             |                          |
|        |                                                                                                    |                             |                          |
| 🖌 Basi | c Info 🖌 Products 🖌 Questions 👍 Sumr                                                                                                    | mary (5) Payment (6) Su     | locess                   |
|        |                                                                                                    |                             |                          |
|        | Summary                                                                                                    |                             |                          |
|        | Rasaball Victoria Edit Romovo                                                                                                    |                             |                          |
|        |                                                                                                    | A 40 75 AUD                 |                          |
|        | 2020/2021 Basedall Victoria Age 2-4                                                                                                    | \$ 12.75 AUD                |                          |
|        | 2020/2021 Baseball Australia Age 2-4                                                                                                    | \$ 5.17 AUD                 | If you would like to     |
|        | Remove Item                                                                                                    | •••••                       | person, select Regis     |
|        | Register another person                                                                                                    |                             | person.                  |
|        | n de la companya de la companya de la | \$ 17 00 AUS                | Once all members b       |
|        | Subtotal<br>Processing & Transaction Fees                                                                                                    | \$ 17.92 AUD<br>\$ 0.00 AUD |                          |
|        | T_4-1                                                                                                    | ¢ 17 02 AUD                 | select proceed to Pa     |
|        | IOTAL                                                                                                    | Ş 17.92 AUD                 |                          |
|        |                                                                                                    | ed to Payment               |                          |
|        | Proce                                                                                                    | and a synthetic             |                          |

🖌 Ba

If you would like to register another person, select Register another person.

Once all members have been included, select Proceed to Payment.

Complete the remainder of the registration form.

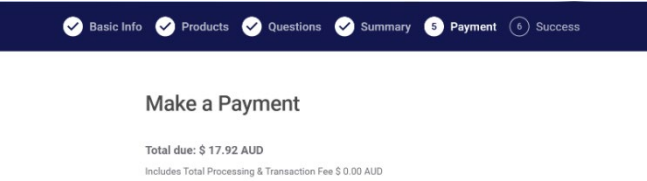

| ard Number                                              |                |   |
|---------------------------------------------------------|----------------|---|
| 5353 0000 0000 0100                                     |                | A |
| his card number is not valid.<br>xpiration Date (MM/YY) | CVV (3 digits) |   |
| 10 / 22                                                 | 777            |   |
|                                                         |                |   |

## Success Basic Info 🔗 Products 🔗 Questions 🔗 Summary 🔗 Payment 🌀 Success

#### Thanks for registering!

You will receive a copy of the invoice at kellie.thomas@baseballvictoria.com.au

Payment Confirmation

Order number: 799838 Amount paid: \$17.92 AUD Payment method: Credit Card

New Registration

### Payment is by Credit Card or Paypal.

Following successful payment, a confirmation email will be sent to your email address.

### **Thank You**

You have successfully made a payment of \$17.92 AUD inc GST to BV TEST CLUB

| Item Details                         | Item Total |
|--------------------------------------|------------|
| 2020/2021 Baseball Australia Age 2-4 | 5.17       |
| Baseball Victoria                    |            |
| Item Price 5.17                      |            |
| Qty 1                                |            |
| 2020/2021 Baseball Victoria Age 2-4  | 12.75      |
| Baseball Victoria                    |            |
| Item Price 12.75                     |            |
| Qty 1                                |            |

Total \$17.92 AUD inc GST Total Transaction & Processing Fee \$0 AUD

#### BV TEST CLUB

Melbourne Ballpark, Merton Street ALTONA, Victoria, 3075 ABN: Ph: +61396458000 Email: <u>playball@baseballvictoria.com.au</u> Web:

## **RESET YOUR PASSWORD**

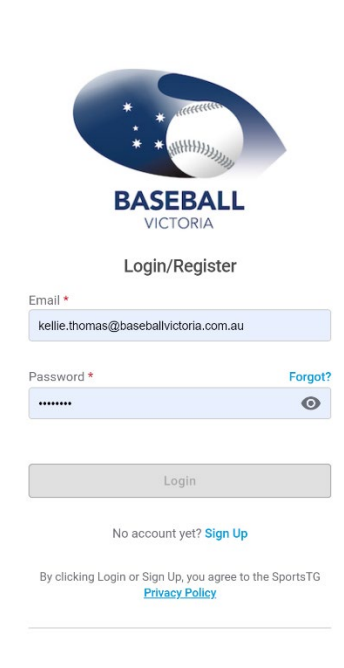

1.

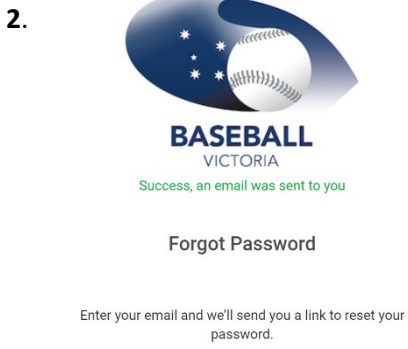

Email \* kellie.thomas@baseballvictoria.com.au

Send Reset Link

Back to Login

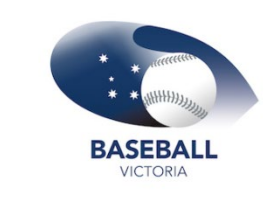

4.

**Reset Password** 

| Password *         |   |
|--------------------|---|
|                    | 0 |
| Confirm Password * |   |
|                    | 0 |
|                    |   |
|                    |   |

- 1. Select Forgot?
- 2. Enter email address and click Send Reset Link

3. From your inbox, open the GameDay link and click **Reset Password** 

- 4. Reset password
- 5. Successful password reset notification
- 6. Return to login/register page sign in

**GAMEDAY** 3.

## Reset your password

You recently requested to reset your GameDay password. Click below to get started.

**Reset Password** 

5.

Password has been reset!

Please login again

8 characters 1 capital letter ø 1 number

Password Strength: Strong

Make sure to include at least:

 $\odot$ 1 special character eg. #@

Back to Login